# คู่มือการตรวจสอบผลคำร้องผ่านระบบออนไลน์

## สำนักส่งเสริมวิชาการและงานทะเบียน

มหาวิทยาลัยราชภัฏบ้านสมเด็จเจ้าพระยา

ดูรายละเอียดได้บนเว็บไซต์ www.bsru.net

#### สารบัญ

| วิธีการตรวจสอบคำร้องผ่านระบา            | เออนใลน์                  | 1 |
|-----------------------------------------|---------------------------|---|
| ประเภทสถานะคำร้อง                       |                           |   |
| ตัวอย่างกำร้องที่มีสถานะ <b>ส่งรา</b>   | ขการ                      |   |
| ตัวอย่างกำร้องที่มีสถานะร <b>ับรา</b>   | ยการ                      |   |
| ตัวอย่างคำร้องที่มีสถานะ <b>อนุมั</b>   | Ì                         | 4 |
| ตัวอย่างคำร้องที่มีสถานะ <b>ไม่อ</b> นุ | มัติ                      |   |
| ตัวอย่างคำร้องที่มีสถานะดำเน <b>ิ</b>   | เการเสร็จ                 | 4 |
| ตัวอย่างคำร้องที่มีสถานะ <b>จ่าย</b> เฮ | กสาร                      | 4 |
| ตัวอย่างคำร้องที่มีสถานะเ <b>อกส</b>    | เรไม่สมบูรณ์              |   |
| ตัวอย่างคำร้องที่มีสถานะเ <b>อกส</b>    | เรไม่ครบ/คำร้องไม่สมบูรณ์ | 5 |
| ตัวอย่างคำร้องที่มีสถานะ <b>ยกเล</b> ิ  | โดยเจ้าหน้าที่            | 5 |
| ตัวอย่างคำร้องที่มีสถานะ <b>ยกเล</b> ิ  | ารายการโดยนักศึกษา        | 5 |

#### วิธีการตรวจสอบคำร้องผ่านระบบออนใลน์

1. เข้าสู่ระบบ

|                                    | มหาวิทยาลัยราชภัฏบ้านสมเด็จเจ้าพระยา<br>BANSOMDEJCHAOPRAYA RAJABHAT UNIVERSITY                                                                                                    |
|------------------------------------|----------------------------------------------------------------------------------------------------|
| เมนูหลัก                           |                                                                                                    |
| หม้าแรก                            |                                                                                                    |
|                                    | กรุณาป๊อนรหัสประจำด้วและรหัสผ่าน                                                                                                    |
|                                    | รงโลยระชาตัว<br>รงโละเ่าน<br>เข้าสู่ระบบ                                                                                                    |
|                                    | ** เมื่อนิสิต/นักศึกษาเข้าสู่ระบบเป็นครั้งแรกแล้ว กรุณาเปลี่ยนจหัสผ่านเพื่อความปลอดภัย **<br>หมายเหตุ : สำหรับนิสิต/นักศึกษา ใช้จหัสประจำตัวนิสิต/นักศึกษา เป็น Username และ Password เป็น วันเดือนปีเกิด<br>(ววดดนปปปป เช่น 19012535) หรือ จหัสบัตรประชาชน ในครั้งแรกที่เข้าใช้งานระบบ |
| เวลา 22:11:06                      |                                                                                                    |
|                                    | to top of page 🔺<br>ສຕອ.   ຄຍສ.   ສນສ.   Runahead   Vision Net Co.ttd.                                                                                                    |
| Powered by Vision Net, 1995 - 2015 | Contact Staff : สำนักส่งเสริมวิชาการและงานทะเมียน โทรดัพท์ 0-2473-7000 ต่อ 1717 - 1719                                                                                                    |

2. เลือกเมนู "คำร้องออนไลน์"

| ออกจากระบบ                            | ยิน  |
|---------------------------------------|------|
| ดู่มือการใช้งานระบบ                   |      |
| เปลี่ยนรหัสผ่าน                       |      |
| ประวัตินิสิต/นักศึกษา                 |      |
| รายการลงทะเบียน                       |      |
| ตารางเรียน-ตารางสอบ                   |      |
| ตรวจสอบการชำระเงิน/ทุน                |      |
| ผลการศึกษา                            |      |
| ตรวจสอบจบ                             |      |
| ปฏิทินการศึกษา                        |      |
| รายชื่อนิสิต/นักศึกษา                 |      |
| ค้นหารายวิชา                          |      |
| ตารางสอน (อาจารย์)                    |      |
| ค้นหาตารางการใช้ห้อง                  |      |
| เสนอความคิดเห็น                       |      |
| ประวัติการเข้าใช้ระบบ                 |      |
| ค่าร้องออนไลน์                        |      |
| <mark>แก้ไขข้อมูลศิษย์เก่า</mark> Req | uest |

#### ยินดีต้อนรับเข้าสู่ระบบสารเทศเพื่อการบริหารงาน(MIS)

ระบบสารเทศเพื่อการบริหารงาน(MIS) ผ่านเครือข่ายอินเทอร์เน็ต... 3. เลือกเมนู "ติดตามสถานะคำร้อง"

| ถอยกลับ           | - ขอเอกสารออนไลน์                                                 |       |            |                 |           |
|-------------------|-------------------------------------------------------------------|-------|------------|-----------------|-----------|
| ดิดตามสถานะศาร้อง | กลุ่ม ทบ. ทบ1 คำร้องทั่วไป <ul> <li>งไป เงื่อนไขคำร้อง</li> </ul> | ◯ ไทย | 🔍 อังกฤษ 🏾 | ทั้งหมด         |           |
|                   | เลือก รายการ                                                      | จำนวน | ปีการศึกษา | ภาคการ<br>ศึกษา |           |
|                   | 🔲 90101 : ใบคำร้องทั่วไป                                          | 1     |            |                 | 0         |
|                   | เหตุผลการขอเอกสาร                                                 |       |            |                 |           |
|                   | ระบุ เบอร์โทร มือคือ อีเมล์ อย่างใดอย่างหนึ่ง                     |       |            |                 |           |
|                   | โทร *                                                             |       |            |                 |           |
|                   | เบอร์มือถือ *                                                     |       |            |                 |           |
|                   | อีเมลล์ *                                                         |       |            |                 |           |
|                   |                                                                   |       |            | ขั้น            | เตอนต่อไป |
|                   | หมายเหตุ<br>* ข้อมูลสำคัญที่ต้องระบุ เพื่อความรวดเร็ว             |       |            |                 |           |

- \* หมายเหตุ การยื่นคำร้องผ่านระบบออน ไลน์ยัง ไม่สามารถคำเนินการ ได้ ต้องยื่นผ่านหน้าเคาน์เตอร์เท่านั้น
- 4. ตรวจสอบสถานะคำร้องที่ต้องการ

| วัน | เวลาที่บันทึก  6/8/2556 14:41:28                                           |  |   | พิม | เพ่ใบคำร้อง | , 🔁 |
|-----|----------------------------------------------------------------------------|--|---|-----|-------------|-----|
| วัน | ที่ที่รับ                                                                  |  |   |     | เลขที่: 7   | /05 |
| ឥ៖  | ทานะการขอเอกสาร Online : รับรายการ                                         |  |   |     |             |     |
| 1   | 91702 : ขอเรียนเป็นภาคเรียนสุดท้าย                                         |  | 1 | 0   |             |     |
|     | ต่าใช้จ่าย ทั้งหมด                                                         |  |   | 0   | บาท         |     |
|     |                                                                            |  |   |     |             |     |
| *   | เหตุผลการขอเอกสาร                                                          |  |   |     |             |     |
| *   | * <mark>การรับเอกสาร</mark> ส่งทางไปรษณีย์ ที่อยู่ ม. ถ. เขต/อำเภอ จังหวัด |  |   |     |             |     |
| โเ  | กร : เบอร์มือถือ : อีเมลล์ :                                               |  |   |     |             |     |

\* หมายเหตุ สำหรับคำร้อง ทบ.17 ขอเรียนเป็นภาคเรียนสุดท้าย สถานะคำร้องจะเป็นรับรายการ ไม่เปลี่ยนแปลง

#### ประเภทสถานะคำร้อง

สถานะคำร้อง แบ่งสถานะได้ดังนี้

- 1. ส่งรายการ
- 2. รับรายการ
- 3. อนุมัติ
- 4. ไม่อนุมัติ
- 5. ดำเนินการเสร็จ
- 6. จ่ายเอกสาร
- 7. เอกสารไม่สมบูรณ์
- 8. เอกสารไม่ครบ/คำร้องไม่สมบูรณ์
- 9. ยกเลิกโดยเจ้าหน้าที่
- 10. ยกเลิกรายการ โดยนักศึกษา

#### ตัวอย่างคำร้องที่มีสถานะ**ส่งรายการ**

| วันเ                                | วันเวลาที่บันทึก  31/5/2555 14:41:50                                                  |   |     | พิมพ์ใบแจ้งการชำระเงิน 💈 |                |  |  |
|-------------------------------------|---------------------------------------------------------------------------------------|---|-----|--------------------------|----------------|--|--|
| วัน                                 | ที่ที่รับ                                                                             |   | Li  | ลขที่:                   |                |  |  |
| สถานะการขอเอกสาร Online : ส่งรายการ |                                                                                       |   |     | <u>ยกเล</u> ิ            | <u>กคำร้อง</u> |  |  |
| 1                                   | 90501 : หนังสือรับรองการเป็นนักศึกษา (ป.ตรี)                                          | 1 | 100 |                          |                |  |  |
|                                     | ค่าใช้จ่าย ทั้งหมด                                                                    |   | 100 | บาท                      |                |  |  |
|                                     | ยังไม่ชำระเงิน                                                                        |   |     |                          |                |  |  |
| * เ                                 | หตุผลการขอเอกสาร                                                                      |   |     |                          |                |  |  |
| * f                                 | <sup>*</sup> <mark>การรับเอกสาร</mark> ส่งทางไปรษณีย์ ที่อยู่ ม. ถ. เขต/อำเภอ จังหวัด |   |     |                          |                |  |  |
| โท                                  | าร : เบอร์มือถือ : อีเมลล์ :                                                          |   |     |                          |                |  |  |

#### ตัวอย่างคำร้องที่มีสถานะร**ับรายการ**

| วันเ | วลาที่บันทึก 16/1/2557 10:29:10                                          |   |   | พิมพ์ใบคำร้อง |      |  |  |
|------|--------------------------------------------------------------------------|---|---|---------------|------|--|--|
| วัน  | ันที่ที่รับ                                                              |   |   | เลขที่:       | 1500 |  |  |
| สถ   | านะการขอเอกสาร Online : รับรายการ                                        |   |   |               |      |  |  |
| 1    | 91702 : ขอเรียนเป็นภาคเรียนสุดท้าย                                       | 1 | 0 |               |      |  |  |
|      | ค่าใช้จ่าย ทั้งหมด                                                       |   | 0 | บาท           |      |  |  |
|      |                                                                          |   |   |               |      |  |  |
| * t  | หตุผลการขอเอกสาร                                                         |   |   |               |      |  |  |
| * f  | <mark>าารรับเอกสาร</mark> ส่งทางไปรษณีย์ ที่อยู่ ม. ถ. เขต/อำเภอ จังหวัด |   |   |               |      |  |  |
| โท   | ร : เบอร์มือถือ : อีเมลล์ :                                              |   |   |               |      |  |  |

## ตัวอย่างคำร้องที่มีสถานะ**อนุมัต**ิ

| วันเ | วันเวลาที่บันทึก  22/10/2556 15:51:24                              |   |   | พิมพ์ใบคำร้อง 🖡 |       |  |  |
|------|--------------------------------------------------------------------|---|---|-----------------|-------|--|--|
| วันเ | วันที่ที่รับ                                                       |   |   | เลขที           | : 430 |  |  |
| สถา  | านะการขอเอกสาร Online : อนุมัติ                                    |   |   |                 |       |  |  |
| 1    | 90601 : คำร้องขอพักการเรียน/ขอคืนสภาพการเป็นนักศึกษา               | 1 | 0 |                 |       |  |  |
|      | ค่าใช้จ่าย ทั้งหมด                                                 |   | 0 | บาท             |       |  |  |
|      |                                                                    |   |   |                 |       |  |  |
| * เ  | หตุผลการขอเอกสาร                                                   |   |   |                 |       |  |  |
| * ก  | า <b>รรับเอกสาร</b> ส่งทางไปรษณีย์ ที่อยู่ ม. ถ. เขต/อำเภอ จังหวัด |   |   |                 |       |  |  |
| โท   | ร : เบอร์มือถือ : อีเมลล์ :                                        |   |   |                 |       |  |  |

## ตัวอย่างคำร้องที่มีสถานะ**ไม่อนุมัต**ิ

| วัน | นเวลาที่บันทึก 14/8/2554 8:50:05                            |   |   | พิมพ์ใบคำร้ | ้อง 🔁 |
|-----|-------------------------------------------------------------|---|---|-------------|-------|
| วัน | ที่ที่รับ                                                   |   |   | เลขที่:     | 2741  |
| ឥព  | านะการขอเอกสาร Online : ไม่อนุมัติ                          |   |   |             |       |
| 1   | 90901 : ขอยกเว้นการเรียนรายวิชา (ป.ตรี)                     | 1 | 0 |             |       |
|     | 0                                                           |   |   |             |       |
|     | ค่าใช้จ่าย ทั้งหมด                                          |   |   | บาท         |       |
|     |                                                             |   |   |             |       |
| * Į | หตุผลการขอเอกสาร 3000201                                    |   |   |             |       |
| * 1 | การรับเอกสาร ส่งทางไปรษณีย์ ที่อยู่ ม. ถ. เขต/อำเภอ จังหวัด |   |   |             |       |
| โเ  | าร : เบอร์มือถือ : อีเมลล์ :                                |   |   |             |       |

## ตัวอย่างคำร้องที่มีสถานะ**ดำเนินการเสร็จ**

| วันเวลาที่บันทึก 23/5/2555 13:21:29                                        |   |     | พิมพ์ใบแจ้งการชำระเงิน 💈 |    |  |  |
|----------------------------------------------------------------------------|---|-----|--------------------------|----|--|--|
| วันที่ที่รับ                                                               |   |     | เลขที่:                  | 12 |  |  |
| สถานะการขอเอกสาร Online : ดำเนินการเสร็จ                                   |   |     |                          |    |  |  |
| 1 90501 : หนังสือรับรองการเป็นนักศึกษา (ป.ตรี)                             | 1 | 100 |                          |    |  |  |
| ทั้งหมด                                                                    |   | 100 | บาท                      |    |  |  |
| ยังไม่ชำระเงิน                                                             |   |     |                          |    |  |  |
| * เหตุผลการขอเอกสาร ยกเว้นค่าธรรมเนียม ใบรับรองตามแบบฟอร์ม                 |   |     |                          |    |  |  |
| * <mark>การรับเอกสาร</mark> ส่งทางไปรษณีย์ ที่อยู่ ม. ถ. เขต/อำเภอ จังหวัด |   |     |                          |    |  |  |
| โทร : เบอร์มือถือ : อีเมลล์ :                                              |   |     |                          |    |  |  |
|                                                                            |   |     |                          |    |  |  |

#### ตัวอย่างคำร้องที่มีสถานะ**จ่ายเอกสาร**

| วัน                                  | มเวลาที่บันทึก  2/12/2556 10:12:00                          |   |   | พิมพ์ใบคำร้อง 🔁 |  |  |
|--------------------------------------|-------------------------------------------------------------|---|---|-----------------|--|--|
| วัน                                  | ที่ที่รับ                                                   |   |   | เลขที:          |  |  |
| สถานะการขอเอกสาร Online : จ่ายเอกสาร |                                                             |   |   |                 |  |  |
| 1                                    | 90502 : หนังสือรับรอง กว. อนุมัติ (ป.ตรี)                   | 1 | 0 |                 |  |  |
|                                      | ค่าใช้จ่าย ทั้งหมด                                          |   | 0 | บาท             |  |  |
|                                      |                                                             |   |   |                 |  |  |
| * (                                  | หตุผลการขอเอกสาร                                            |   |   |                 |  |  |
| * 1                                  | การรับเอกสาร ส่งทางไปรษณีย์ ที่อยู่ ม. ถ. เขต/อำเภอ จังหวัด |   |   |                 |  |  |
| โเ                                   | กร : เบอร์มือถือ : อีเมลล์ :                                |   |   |                 |  |  |

#### ตัวอย่างคำร้องที่มีสถานะเอกสารไม่สมบูรณ์

| วันเ | ันเวลาที่บันทึก  6/5/2557 16:57:29                                        |   |   | พิมพ์ใบคำร้อ | a 🔁 |  |  |
|------|---------------------------------------------------------------------------|---|---|--------------|-----|--|--|
| วัน  | วันที่ที่รับ                                                              |   |   | เลขที่:      | 63  |  |  |
| สถ   | านะการขอเอกสาร Online : เอกสารไม่สมบูรณ์(ส่งคืนเคาน์เตอร์)                |   |   |              |     |  |  |
| 1    | 90101 : ใบคำร้องทั่วไป                                                    | 1 | 0 |              |     |  |  |
|      | ค่าใช้จ่าย ทั้งหมด                                                        |   | 0 | บาท          |     |  |  |
|      |                                                                           |   |   |              |     |  |  |
| * t  | หตุผลการขอเอกสาร ขอเกรด e 1/56 *** ขาดผู้สอน                              |   |   |              |     |  |  |
| * f  | <mark>ีการรับเอกสาร</mark> ส่งทางไปรษณีย์ ที่อยู่ ม. ถ. เขต/อำเภอ จังหวัด |   |   |              |     |  |  |
| โท   | ร : เบอร์มือถือ : อีเมลล์ :                                               |   |   |              |     |  |  |

#### ตัวอย่างคำร้องที่มีสถานะเอกสารไม่ครบ/คำร้องไม่สมบูรณ์

| วันเวลาที่บันทึก 23/1/2555 13:14:01                                        |   | พิมพ์ใบคำร้อง 🔁 |     |  |  |  |
|----------------------------------------------------------------------------|---|-----------------|-----|--|--|--|
| วันที่ที่รับ                                                               |   | เลขที่: 1664    |     |  |  |  |
| สถานะการขอเอกสาร Online : เอกสารไม่ครบ/คำร้องไม่สมบูรณ์                    |   |                 |     |  |  |  |
| 1 90400 : ตำร้องขอใบรายงานผลการศึกษา (เดิม)                                | 1 | 0               |     |  |  |  |
| ทั้งหมด                                                                    |   | 0               | บาท |  |  |  |
|                                                                            |   |                 |     |  |  |  |
| * เหตุผลการขอเอกสาร                                                        |   |                 |     |  |  |  |
| * <mark>การรับเอกสาร</mark> ส่งทางไปรษณีย์ ที่อยู่ ม. ถ. เขต/อำเภอ จังหวัด |   |                 |     |  |  |  |
| โทร : เบอร์มือถือ : อีเมลล์ :                                              |   |                 |     |  |  |  |

### ตัวอย่างกำร้องที่มีสถานะย**กเลิกโดยเจ้าหน้าท**ี่

| วันเวลาที่บันทึก 3/4/2555 13:46:23 |                                                                           | พิมพ์ใบคำร้อง 🗖 |   |     |  |  |  |  |
|------------------------------------|---------------------------------------------------------------------------|-----------------|---|-----|--|--|--|--|
| วันที่ที่รับ                       |                                                                           | เลขที่: 3426    |   |     |  |  |  |  |
| สถ                                 | สถานะการขอเอกสาร Online : <mark>ยกเลิกโดยเจ้าหน้าที่</mark>               |                 |   |     |  |  |  |  |
| 1                                  | 90400 : ศาร้องขอใบรายงานผลการศึกษา (เดิม)                                 | 1               | 0 |     |  |  |  |  |
|                                    | ค่าใช้จ่าย ทั้งหมด                                                        |                 | 0 | บาท |  |  |  |  |
|                                    |                                                                           |                 |   |     |  |  |  |  |
| * (                                | * เหตุผลการขอเอกสาร                                                       |                 |   |     |  |  |  |  |
| * 1                                | ก <mark>ารรับเอกสาร</mark> ส่งทางไปรษณีย์ ที่อยู่ ม. ถ. เขต/อำเภอ จังหวัด |                 |   |     |  |  |  |  |
| โข                                 | กร : เบอร์มือถือ : อีเมลล์ :                                              |                 |   |     |  |  |  |  |
|                                    |                                                                           |                 |   |     |  |  |  |  |

#### ตัวอย่างคำร้องที่มีสถานะยกเลิกรายการโดยนักศึกษา

| วันเวลาที่บันทึก  29/3/2556 16:03:20              |                                                                     |     | พิมพ์ใบแจ้งการชำระเงิน 🗖 |  |  |  |  |  |  |
|---------------------------------------------------|---------------------------------------------------------------------|-----|--------------------------|--|--|--|--|--|--|
| วันที่ที่รับ                                      |                                                                     |     | เลขที่: 3073             |  |  |  |  |  |  |
| สถานะการขอเอกสาร Online : ยกเลิกรายการโดยนักศึกษา |                                                                     |     |                          |  |  |  |  |  |  |
| 1                                                 | 90401 : ศาร้องขอใบรายงานผลการศึกษา ป.ตรี/ไทย (Transcript of Record) | 1   | 100                      |  |  |  |  |  |  |
| ค่าใช้จ่าย ทั้งหมด                                |                                                                     | 100 | บาท                      |  |  |  |  |  |  |
| ยังไม่ชำระเงิน                                    |                                                                     |     |                          |  |  |  |  |  |  |
| * เหตุผลการขอเอกสาร สมัครงาน                      |                                                                     |     |                          |  |  |  |  |  |  |
|                                                   |                                                                     |     |                          |  |  |  |  |  |  |

\* การรับเอกสาร รับด้วยตัวเอง

\*หมายเหตุ กรณีนี้นักศึกษายื่นคำร้องผ่านระบบออนไลน์ ซึ่งจะไม่สามารถทำรายการได้